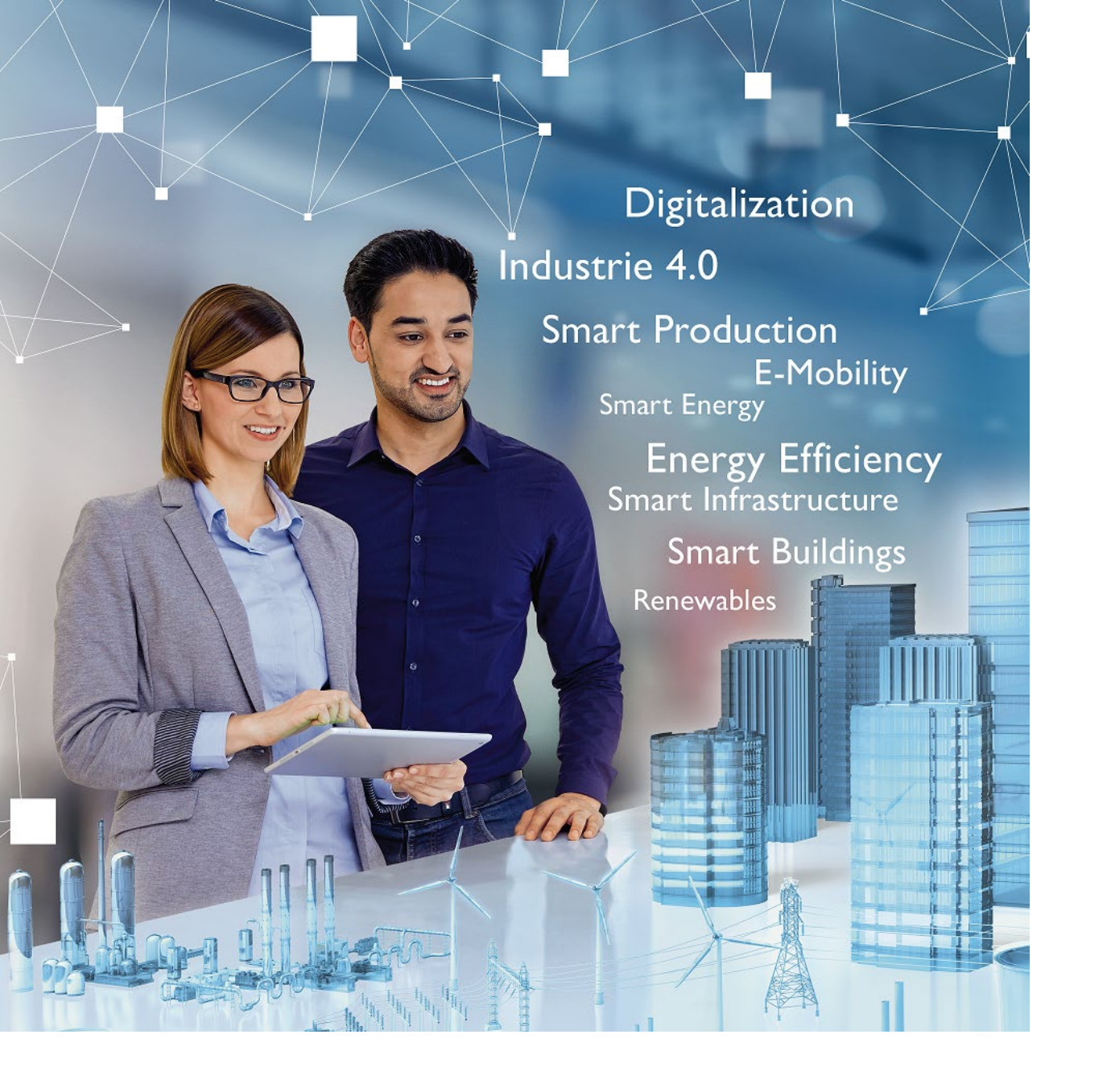

# Welcome

#### PLCnext Store 利用方法

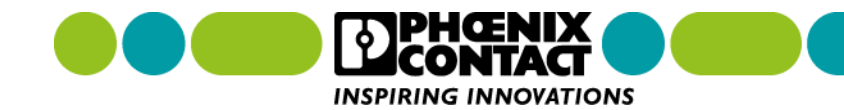

概要

この資料は PLCnext Store の利用方法を解説しています。 PLCnext Store とは、PLCnext Technology で利用可能なソフトウェ アを提供しているオンラインサイトです。 プログラミングの手間を省 くライブラリから、プログラミングなしですぐに利用可能なアプリケー ションまで用意されています。プログラミングをする方も、そうでない 方も自身に役立つソフトウェアを、この PLCnext Store で見つけるこ とができます。

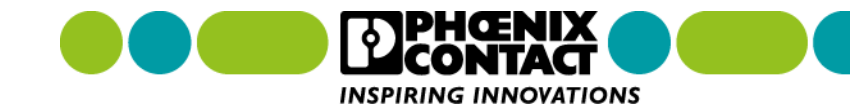

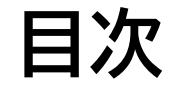

▶ ソフトウェアを探す

> ソフトウェアをダウンロードする

▶ ソフトウェアを使用する

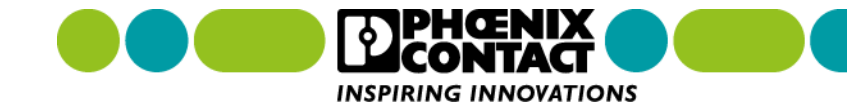

ソフトウェアを探す

目的のソフトウェアを探す方法を解説します。

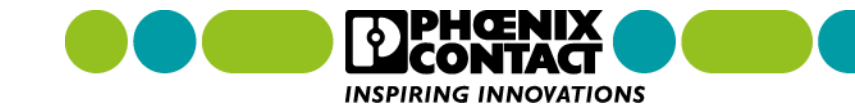

#### 1. PLCnext Store ヘアクセスします。<u>https://www.plcnextstore.com/#/</u>

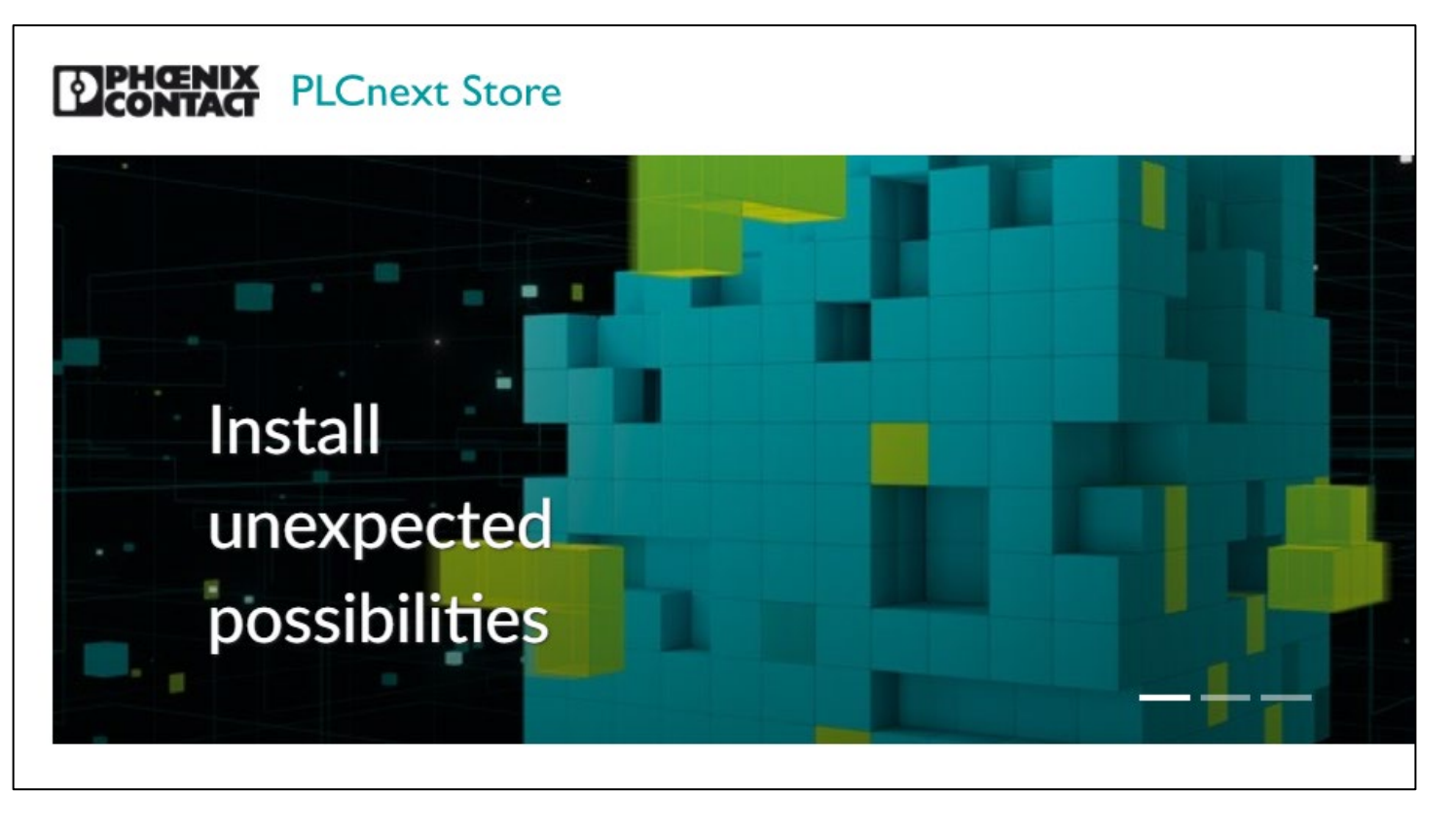

\*ブラウザは、 ・Google Chrome ・Microsoft Edge を推奨しています。

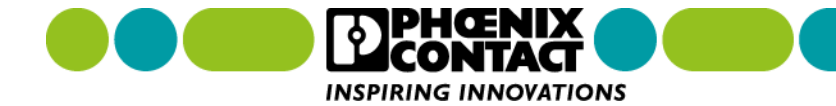

2. 画面右上の「Search」に検索キーワードを入力し、Enter キーを押します。

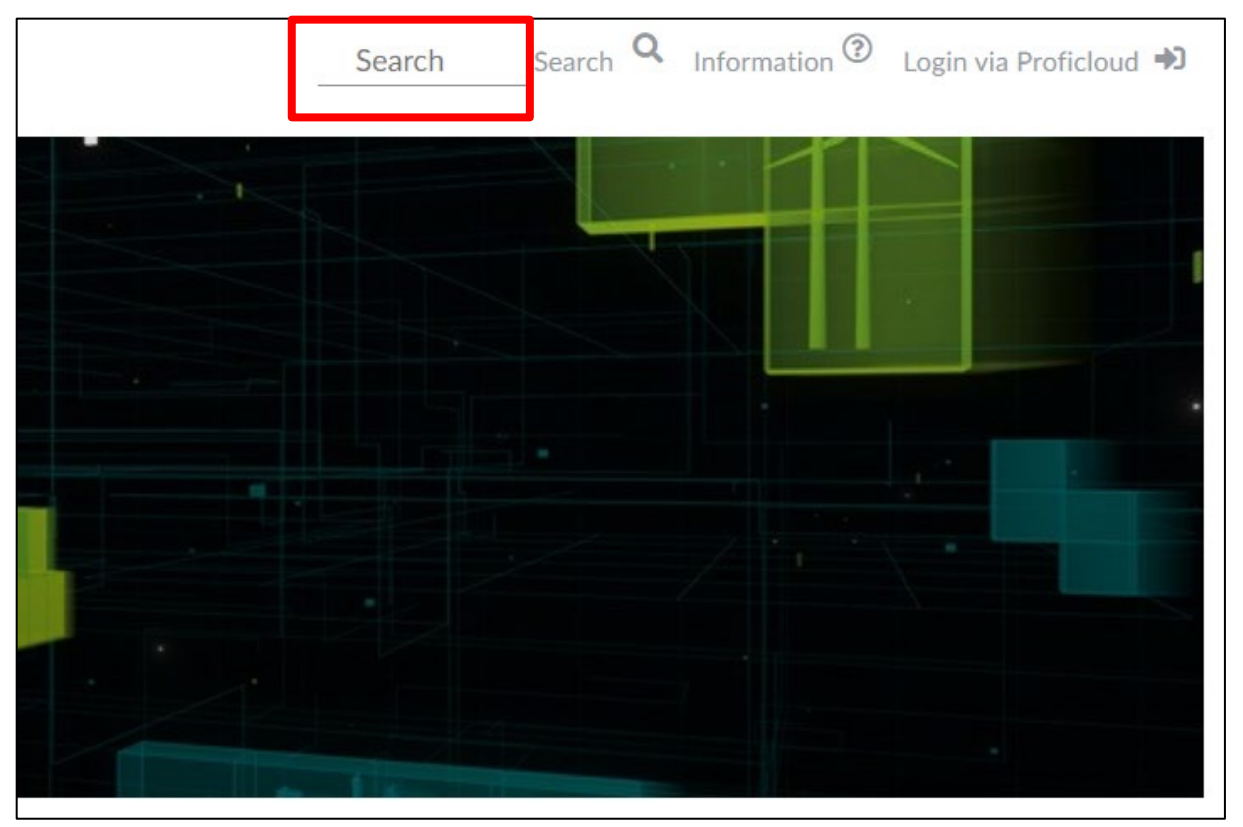

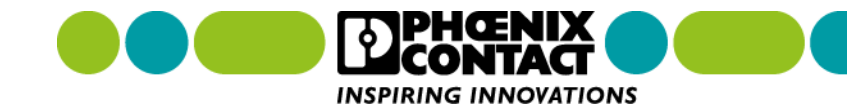

例えば、Modbus 関連のソフトウェアを検索したい場合、「Modbus」と入力し Enter キーを押します。
 そうすると「Modbus」というキーワードが含まれたソフトウェアが表示されます。

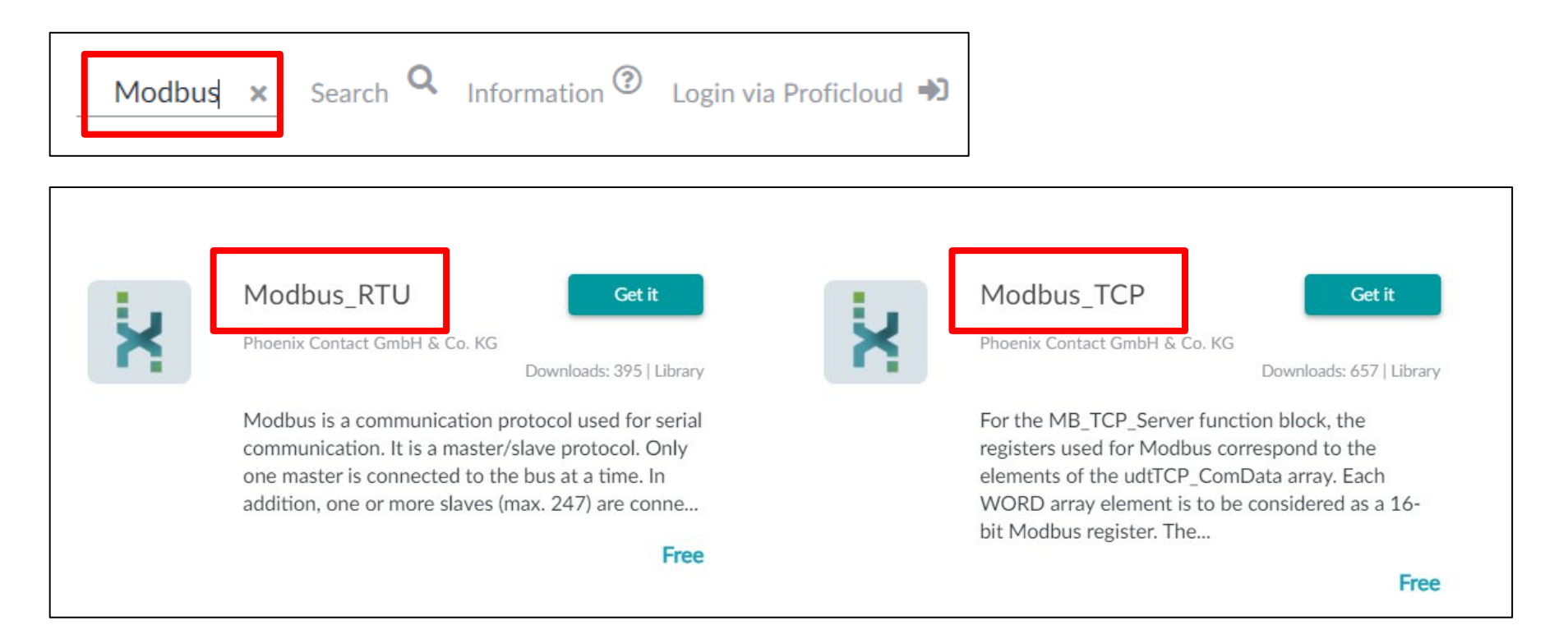

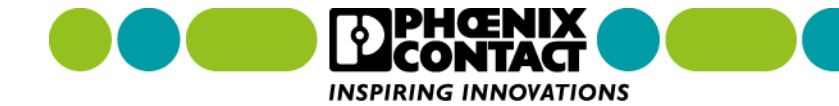

ソフトウェアを探す

3. 気になるソフトウェアを見つけたら、解説の内容で目的のソフトウェアかある程度判断できます。気になる内容であれば、「Get it」ボタンをクリックし、ダウンロードページへ進みます。

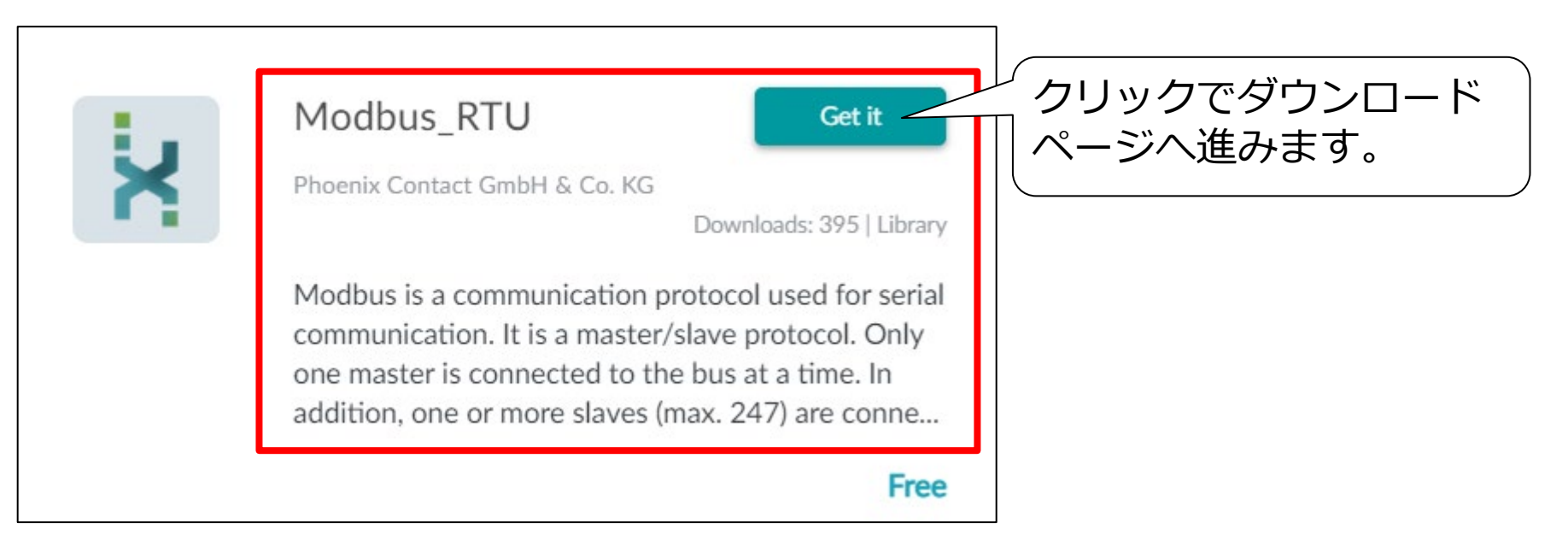

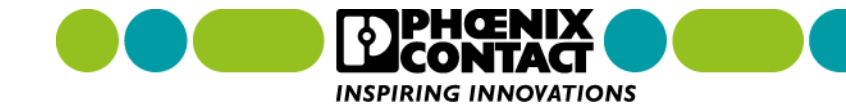

4. ダウンロードページへ進んだら、ソフトウェアの内容を確認し、目的に合ったソフトウェアかどうかを確認します。確認項目として、提供形態、価格、機能、使用条件があります。

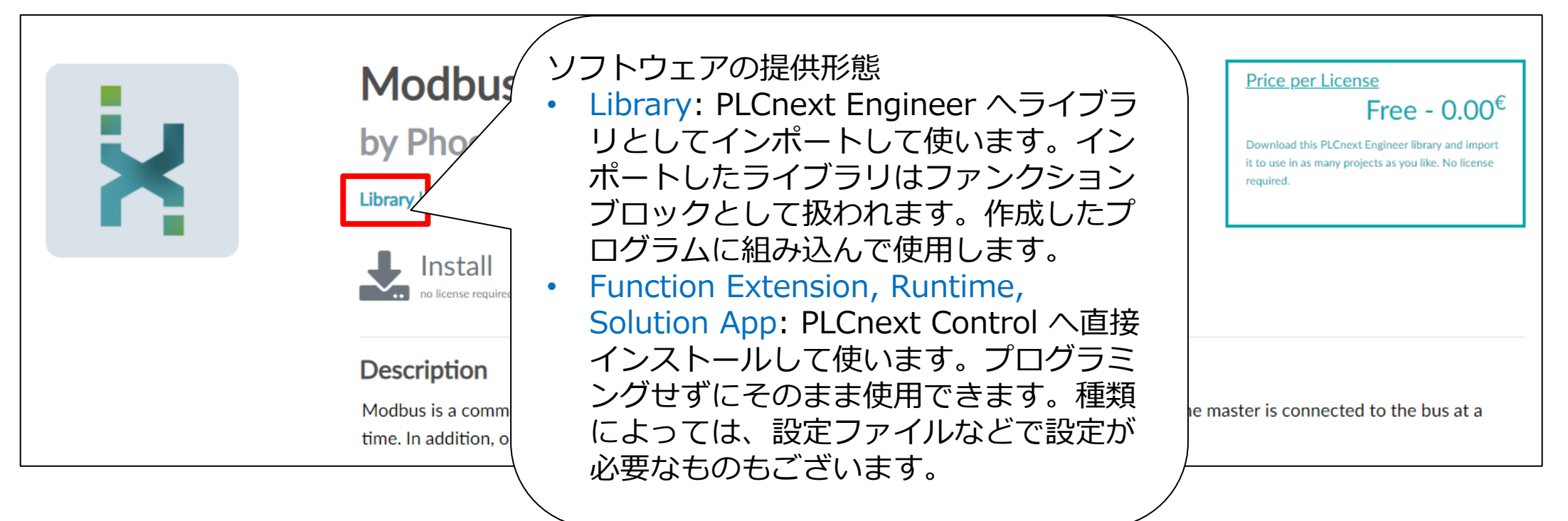

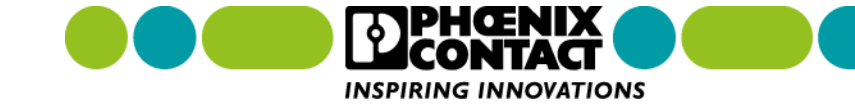

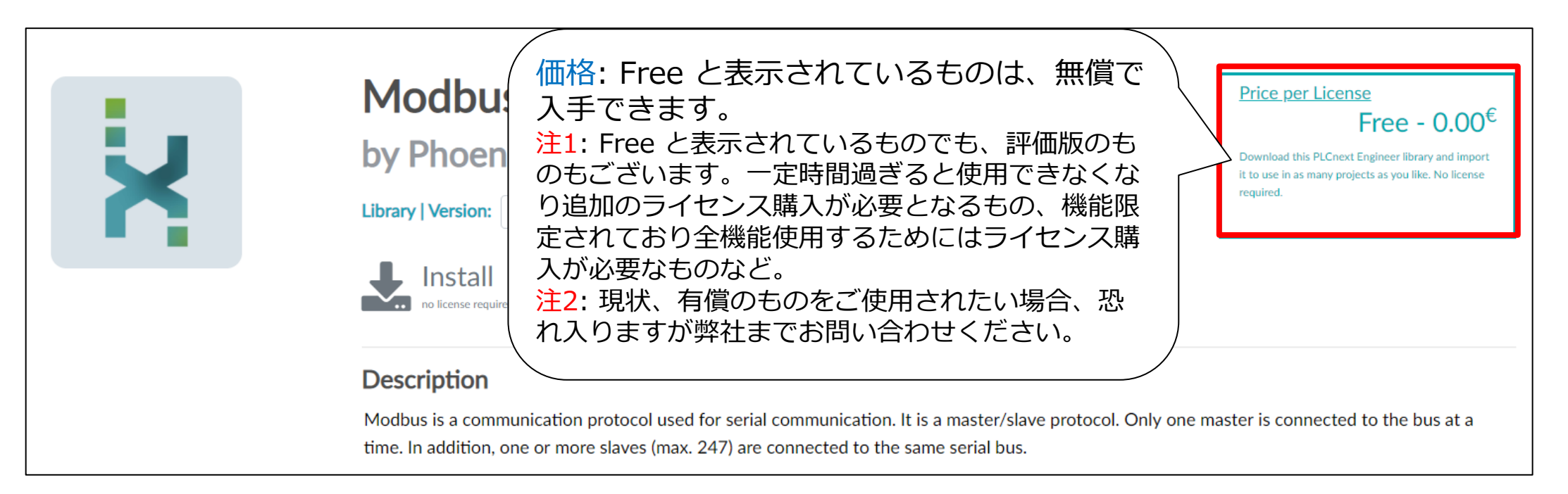

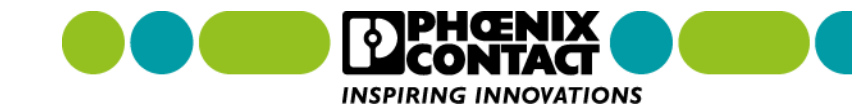

#### Description

Modbus is a communication protocol used for serial communication. It is a master/slave protocol. Only one master is connected to the bus at a time. In addition, one or more slaves (max. 247) are connected to the same serial bus.

| What's new             |                                                                                      |
|------------------------|--------------------------------------------------------------------------------------|
| Refer to documentation | (ソフトウェアの機能:「Description」の記載<br>内容や「Technical Details」の資料を確認し<br>そのソフトウェアが使用できそうかどうか判 |
| Technical Details      | します。                                                                                 |
| Modbus_RTU_10.pdf      |                                                                                      |

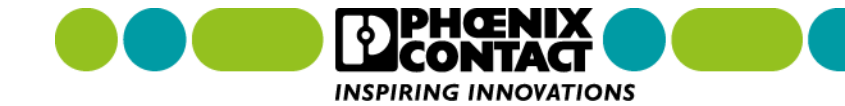

| Hardware and Software Recommendations |                                                            |  |  |  |
|---------------------------------------|------------------------------------------------------------|--|--|--|
| Description                           | Location Link                                              |  |  |  |
| AXC F 2152 (2404267)                  |                                                            |  |  |  |
| AXC F 1152 (1151412)                  | 使用条件: ソフトワエアを使用するための条件が記載<br>  されています。使用可能なハードウェアや PLCnext |  |  |  |
| RFC 4072S (1051328)                   | Control ファームウェアバージョンなどの情報が記載                               |  |  |  |
| AXC F 3152 (1069208)                  | CALCUIR 9.                                                 |  |  |  |

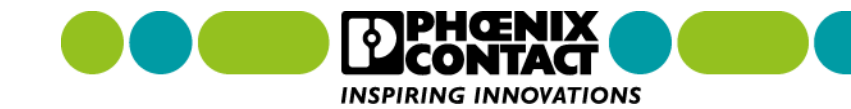

ソフトウェアを探す

5. 内容を確認し、そのソフトウェアが目的に合ったものであれば、「Download」ボタンをクリックし、ダウンロード手続きに進みます。

| X | Modbus_RTUby Phoenix Contact GmbH & Co. KGLibrary   Version:10 (Build 202006 \$                                                                                                    |  |  |  |  |
|---|----------------------------------------------------------------------------------------------------|--|--|--|--|
|   | Install Install Inst |  |  |  |  |
|   | Description                                                                                                    |  |  |  |  |
|   | Modbus is a communication protocol used for serial communication. It is a master/slave protocol. Only one master is connected to the bus at a time. In addition, one or more slaves (max. 247) are connected to the same serial bus.                                                                                                    |  |  |  |  |

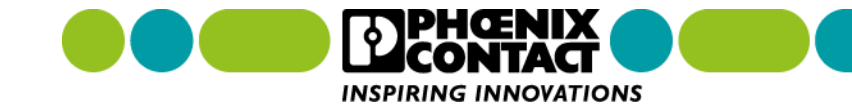

#### ソフトウェアをダウロードする

ソフトウェアダウンロードの手順を解説します。ダウンロード手順は、ソフトウェア提供形態により若干異なります。Library 形態とそれ以外の形態とで異なりますので、それぞれの手順について解説します。

注: Library 形態のソフトウェアダウンロードは、PLCnext Engineer がインストールされた PC 上で行って いただくことをお勧めします。Library 形態のソフトウェアは、PLCnext Engineer ヘインポートして使う ので、予め PLCnext Engineer がインストールされた PC にダウンロードするとスムーズに作業を進められ ます。

一方、Library 形態以外のソフトウェアダウンロードは、Web ブラウザが入っている PC であれば問題ござ いません。Library 形態以外のソフトウェアダウンロードは、PLCnext Control 本体の Web 画面経由で行 われます。

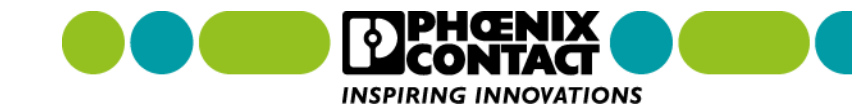

#### 1. 「Download」ボタンをクリックすると、ダウンロード手順の画面が表示されます。

| s Download                                                                                                    | ×                                                                                                    |
|----------------------------------------------------------------------------------------------------|----------------------------------------------------------------------------------------------------|
| Are you sure you want to download this Lib                                                                                                    | rary?                                                                                                  |
| Please accept the terms of use for downloa I accept the general terms of use I accept the software license terms I accept the software license terms | Library の場合: ソフトウェア使用条件と使用許諾の合意を求める画面が表示されます。それぞれの内容をご確認いただき、内容に合意いただける場合、チェックボックスをクリックし、チェックマークをいれます。 |
| u<br>Ca                                                                                                    | ncel Download チェックマークを入れたら、「Download」ボタンをク<br>リックします。                                                  |

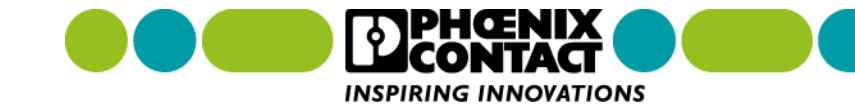

2. 「Download」ボタンをクリックするとソフトウェアダウンロードが開始されます。ダウンロード完了す れば、ソフトウェアの入手完了です。

|--|

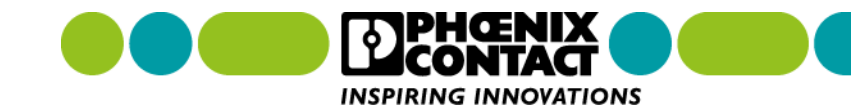

#### 1. 「Download」ボタンをクリックすると、ログイン要求画面が表示されます。

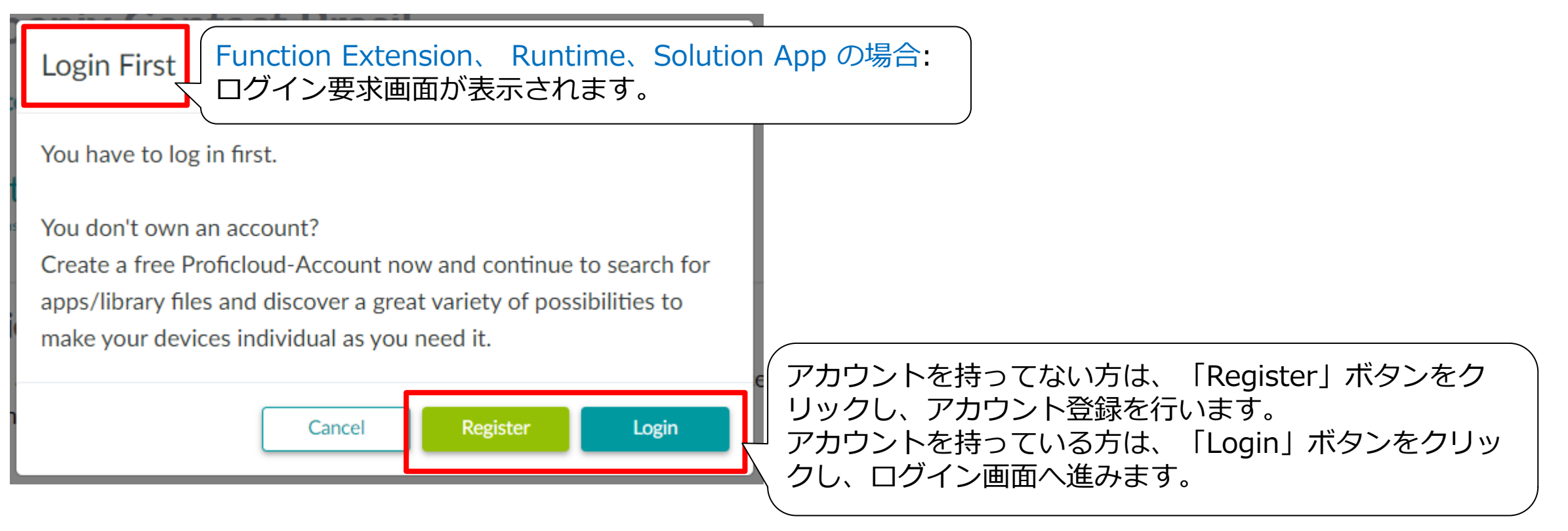

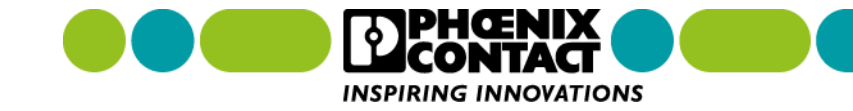

2. ログイン画面へ移動したら、「Username」と「Password」を入力します。

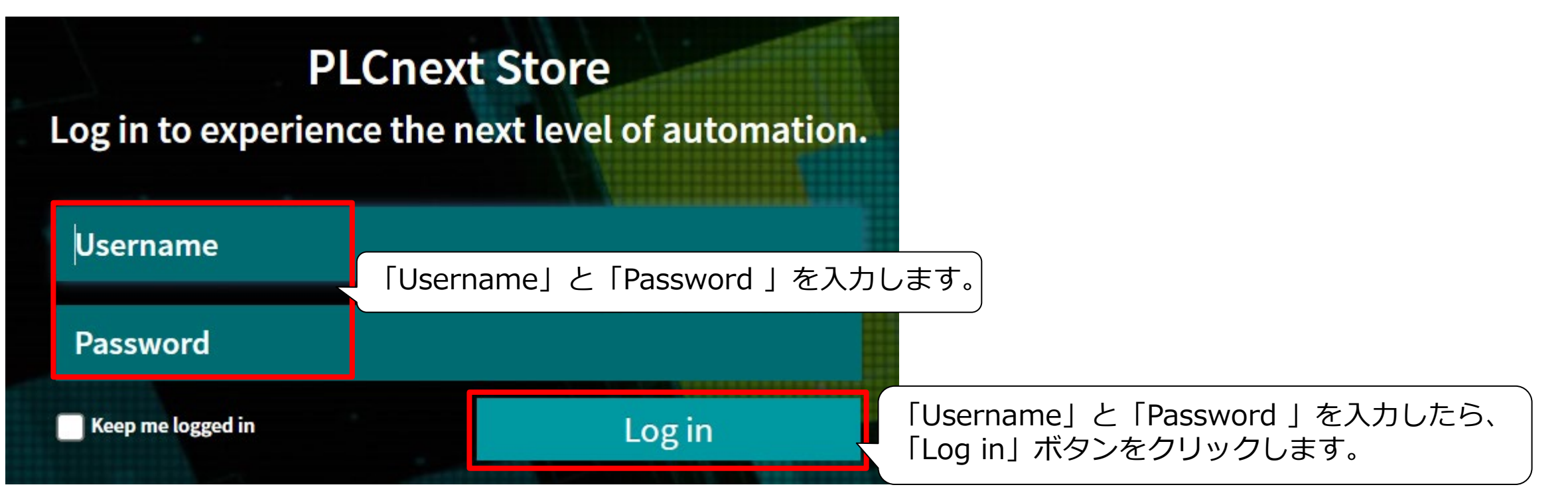

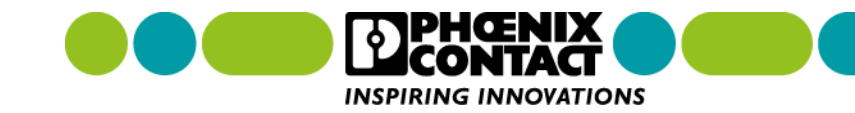

3. ログインに成功すると、PLCnext Store ホーム画面へ戻ります。

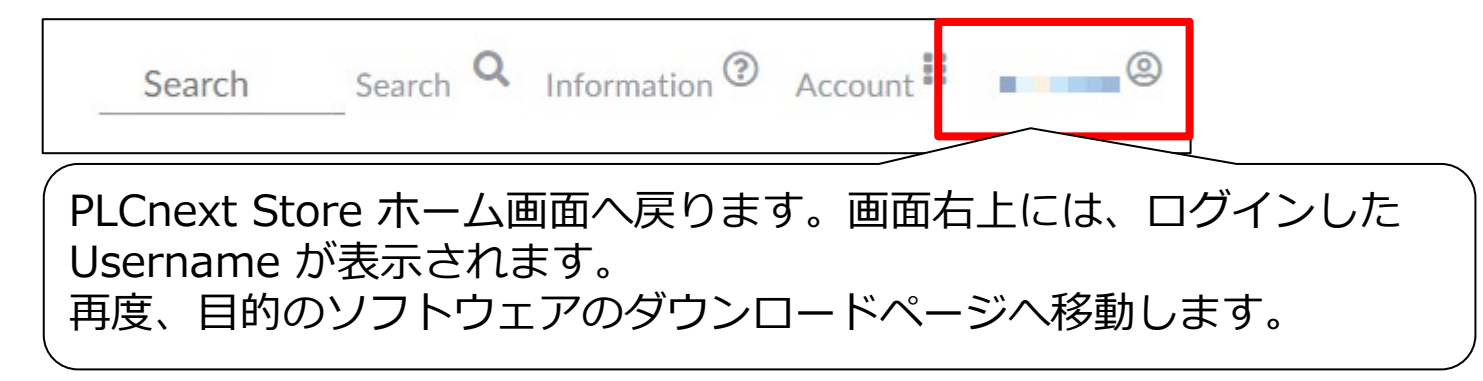

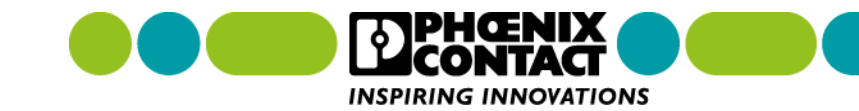

#### 4. ソフトウェアのダウンロードページへ移動したら、「Download」ボタンをクリックします。

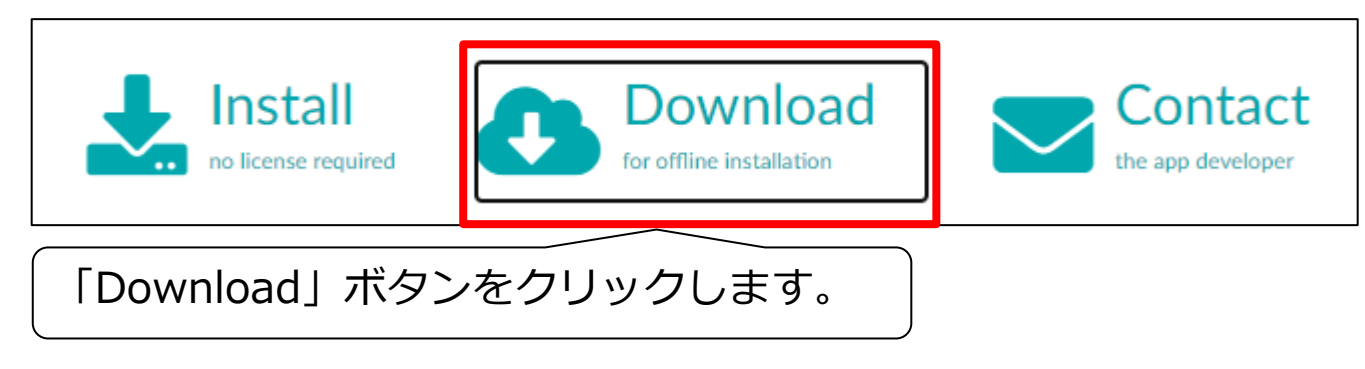

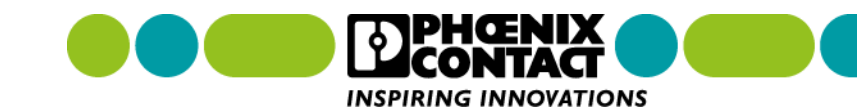

#### 5. 今度は、ソフトウェア使用条件の合意を求める画面が表示されます。

| Download ×                                                                                                    |                                               |
|----------------------------------------------------------------------------------------------------|-----------------------------------------------|
| Are you sure you want to download this Function Extension?                                                    |                                               |
| Please accept the terms of use for downlog ・<br>ソフトウェア使用条件<br>I accept the general terms of use<br>チェックボックスをク | -の内容を確認し、内容に合意いただける場合、<br>バリックし、チェックマークを入れます。 |
| Cancel Download                                                                                               | チェックマークを入れたら、「Download」ボタンをク<br>リックします。       |

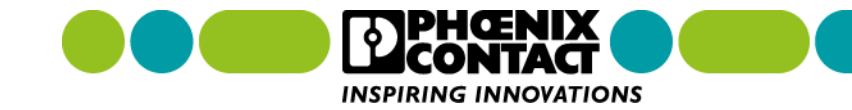

6. 「Download」ボタンをクリックするとソフトウェアダウンロードが開始されます。ダウンロード完了す れば、ソフトウェアの入手完了です。

🗋 plcnextbot\_AXCF2....app \land

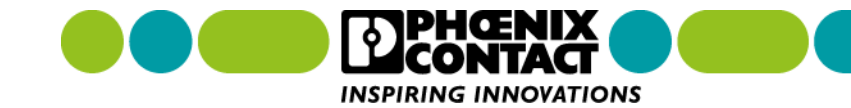

#### ソフトウェアを使用する

ソフトウェアを使用する手順を解説します。使用する手順は、ソフトウェア提供形態により異なります。 Library 形態とそれ以外の形態とで異なりますので、それぞれの手順について解説します。 Library 形態のソフトウェアを使用するには、PLCnext Engineer が必要となります。ダウンロードした ファイルを PLCnext Engineer がインストールされた PC 上でセットアップし、PLCnext Engineer ヘイン ポートします。

Library 形態以外のソフトウェアをインストールするには、PLCnext Control 本体が必要となります。ダウンロードしたファイルを PLCnext Control 本体の Web 画面からインストールします。

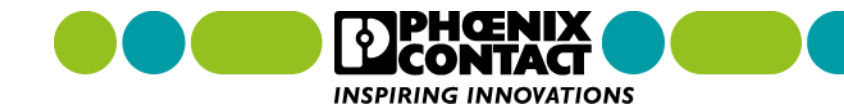

1. 入手したソフトウェアを PLCnext Engineer が入った PC 上でセットアップします。

~ 今日 (1)

PLCNE\_Modbus\_RTU\_10\_20200611-20200615082403.msi

入手したソフトウェアを PC ヘセットアップするため、 インストーラーファイルをダブルクリックし、起動します。

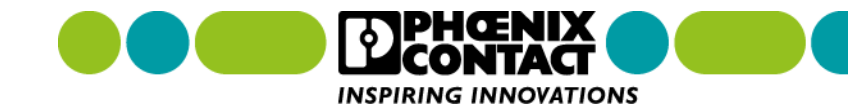

2. インストーラーを起動すると、Windows セキュリティ機能により、恐らく以下のような画面が表示され ますと思います。

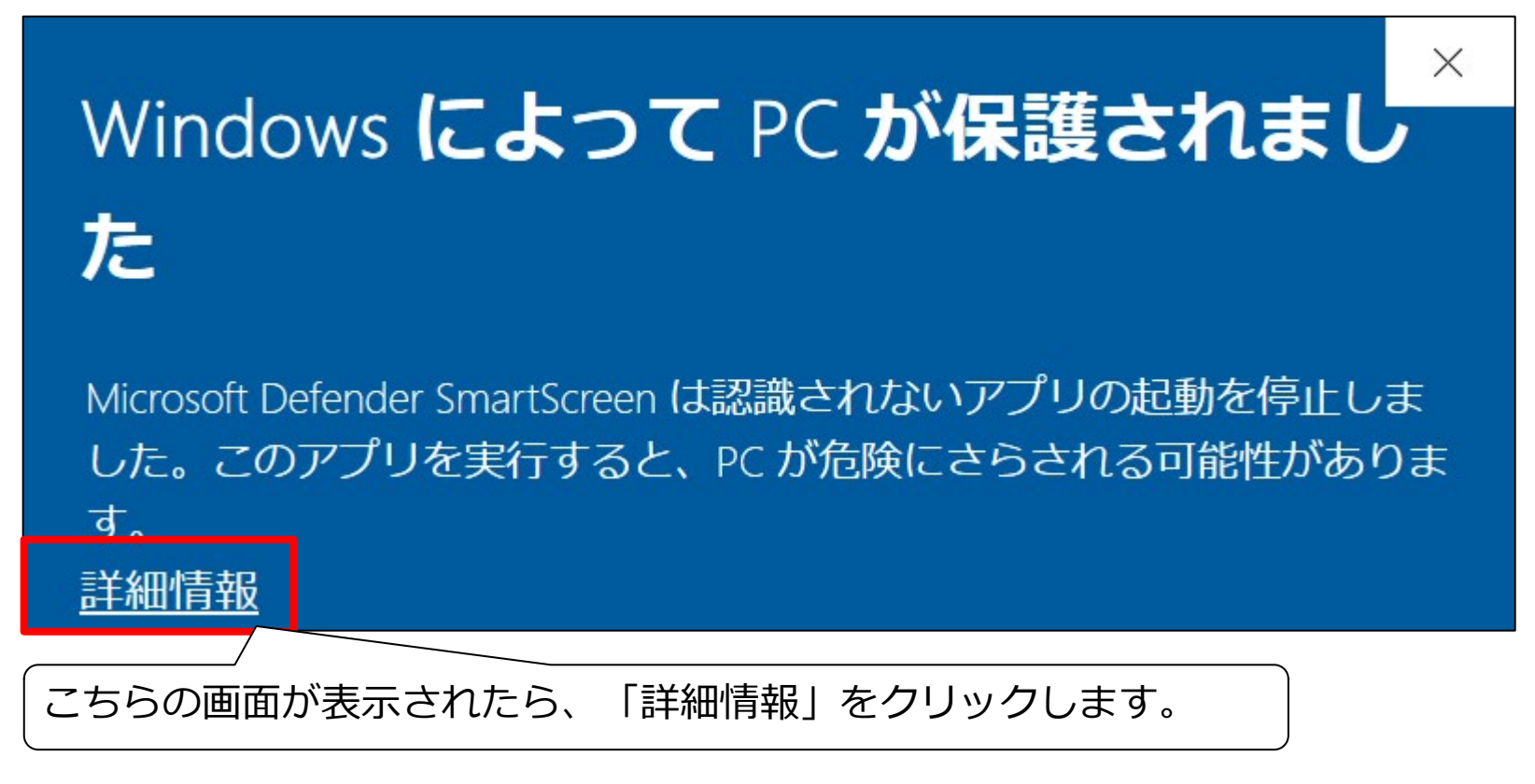

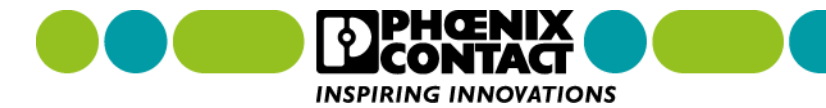

3. 詳細ボタンをクリックすると、以下の画面が表示されるので「実行」ボタンをクリックします。

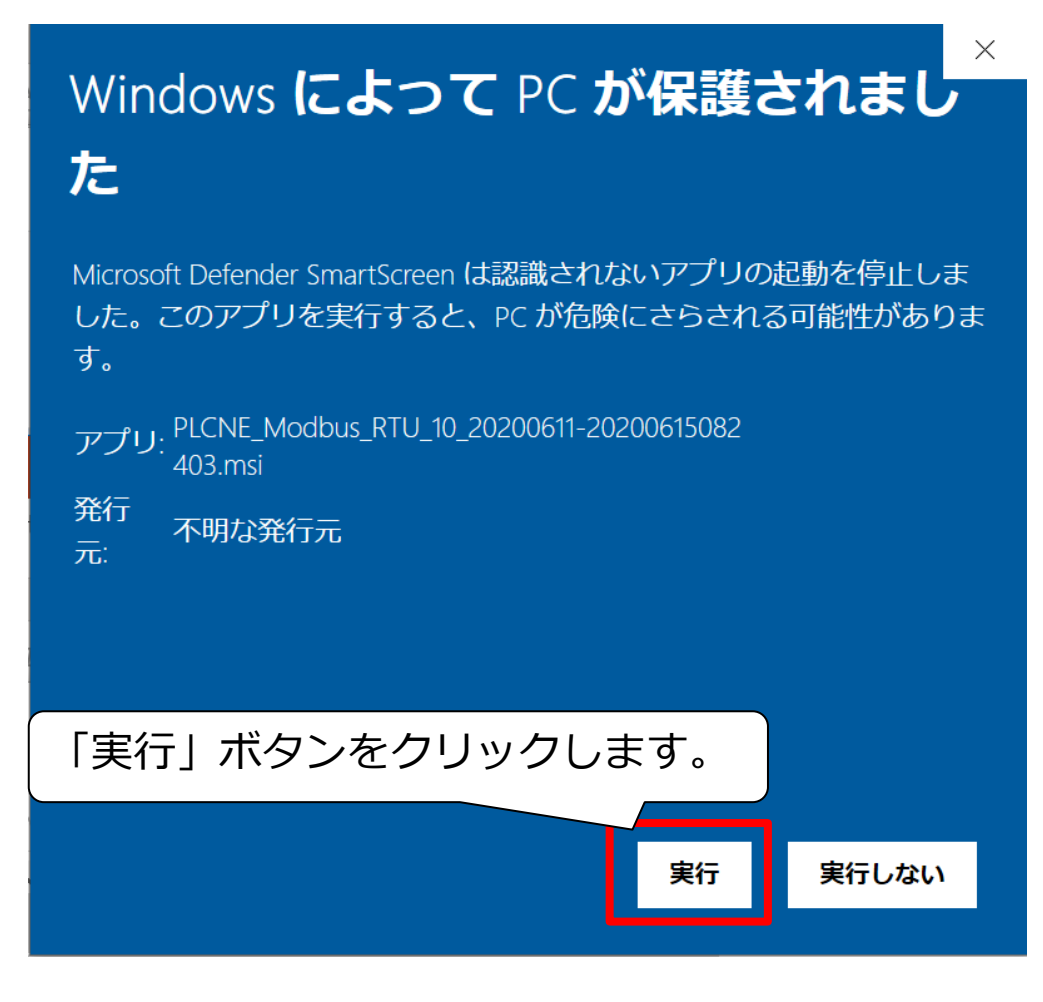

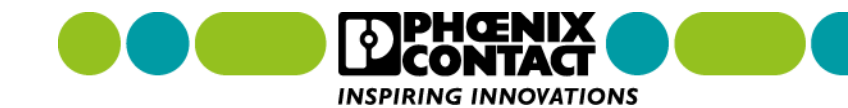

4. 「実行」ボタンをクリックすると、セットアップ手順の画面が表示されます。手順にしたがい、セット アップを完了させます。

Х

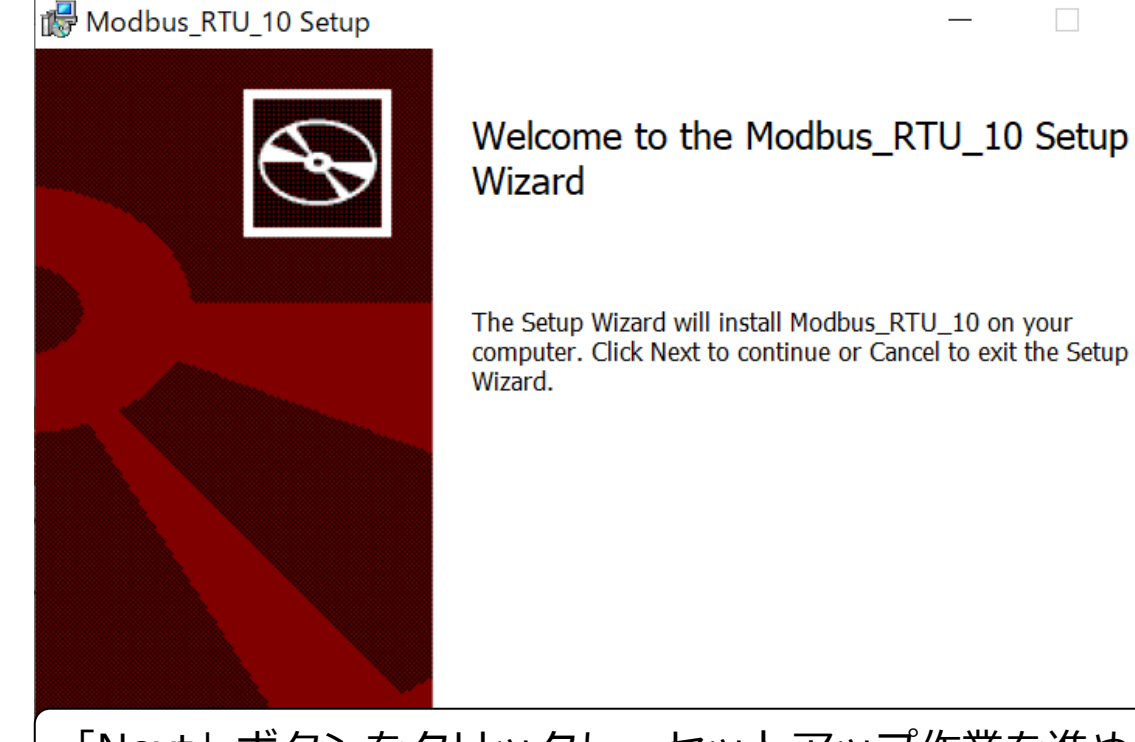

「Next」ボタンをクリックし、セットアップ作業を進めます。

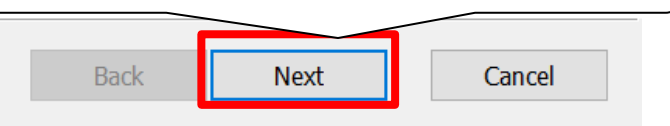

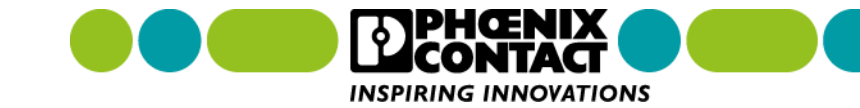

#### 5. 以下の画面が表示されたら、セットアップ完了です。

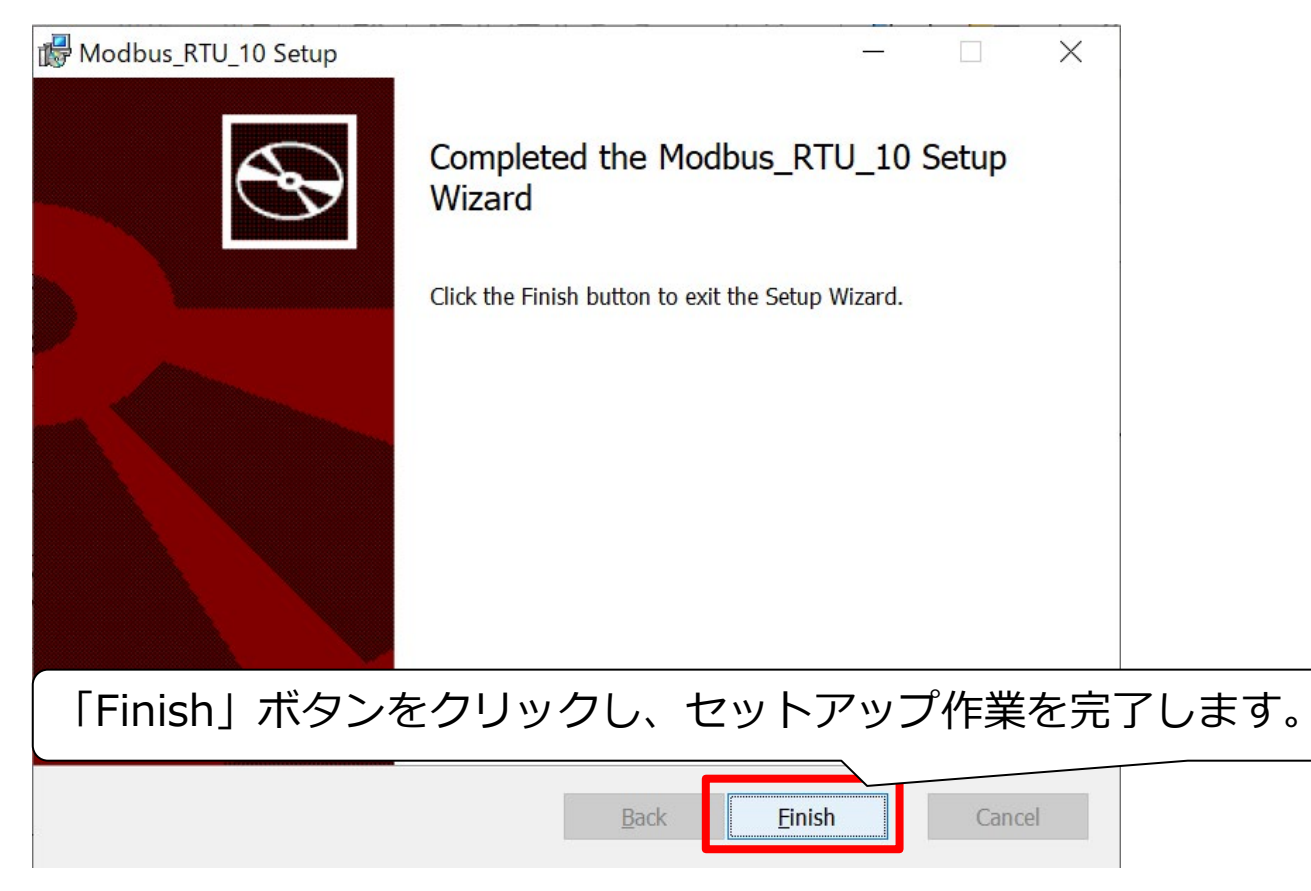

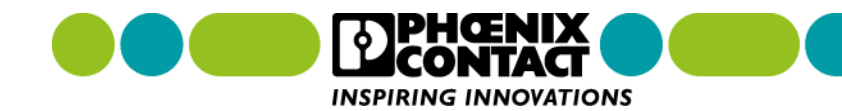

6. セットアップ完了したら、ライブラリを PLCnext Engineer ヘインポートするため、PLCnext Engineer を起動し、プロジェクトを開きます。画面右の COMPOINNTS > Libraries > Libraries を右クリックし ます。

| сом                       | PONENTS           |       |                   |  |  |
|---------------------------|-------------------|-------|-------------------|--|--|
| 53. XK 🖨 🛫                | Search            | ব্ ্  |                   |  |  |
| > 🚞 Programming (28       | 9)                |       |                   |  |  |
| > 📄 PLCnext Compon        | ents & Programs   | (0)   |                   |  |  |
| ><br>Network (457)        | > 🗐 Network (457) |       |                   |  |  |
| <b>&gt;</b> ( HMI (34)    |                   |       |                   |  |  |
| ❤ 🛃 Libraries (1)         |                   |       |                   |  |  |
| V 🔚 Libraries (1)         | 「Libraries」を      | 右クリック | ク、メニューを開きます。<br>- |  |  |
| Number of the PLCnext Con | troller           |       | l                 |  |  |

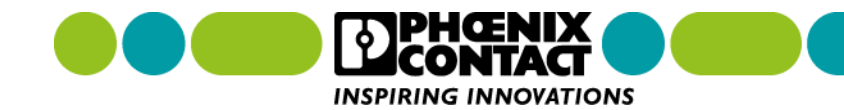

7. メニューを開いたら、「Add User Library…」をクリックします。

| COMPONENTS                          |
|-------------------------------------|
| Search a                            |
| Programming (289)                   |
| > PLCnext Components & Programs (0) |
| > 🗐 Network (457)                   |
| > 🚷 HMI (34)                        |
| ✓  ↓ Libraries (1)                  |
| Librorid                            |
| PL Add User Library                 |
| Add Library                         |

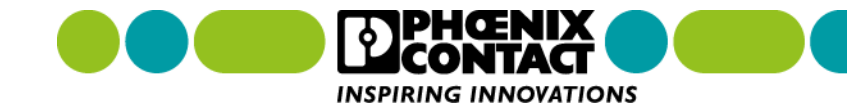

8. 「Add User Library…」を選択すると、ファイル選択画面が表示されます。セットアップしたライブラ リファイル(.pcwlx)を選択します。ライブラリファイルは、デフォルトでは以下のフォルダにセットアッ プされています。C:¥Users¥Public¥Documents¥Phoenix Contact Libraries¥PLCnext Engineer

| 名前                                | 更新日時                           |      |         |        |      |        |  |
|-----------------------------------|--------------------------------|------|---------|--------|------|--------|--|
| Documents                         | 2021/02/07 11:14               |      |         |        |      |        |  |
| 📜 Examples                        | 2021/02/07 11:14               |      |         |        |      |        |  |
| Modbus_RTU_10.pcwlx               | 2020/06/15 9:46                |      |         |        |      |        |  |
|                                   |                                |      |         |        |      |        |  |
|                                   |                                |      |         |        |      |        |  |
|                                   |                                |      |         |        |      |        |  |
|                                   |                                |      |         |        |      |        |  |
| ー<br>ライブラリファイル(.pcwlx)を選れ         |                                |      |         |        |      |        |  |
|                                   |                                |      |         |        |      |        |  |
| ( <u>N</u> ): Modbus_RTU_10.pcwlx | ibraries(*.pcwlx;*.flib) ファイルを | 選択後、 | 「開く(O)」 | をクリックし | します。 |        |  |
|                                   | 開く(0) キャンセル                    |      | ( )-    |        |      |        |  |
|                                   |                                |      |         |        |      | ONTACT |  |

9. 「開く(O)」をクリックすると、選択したライブラリファイルが Libraries に表示されます。

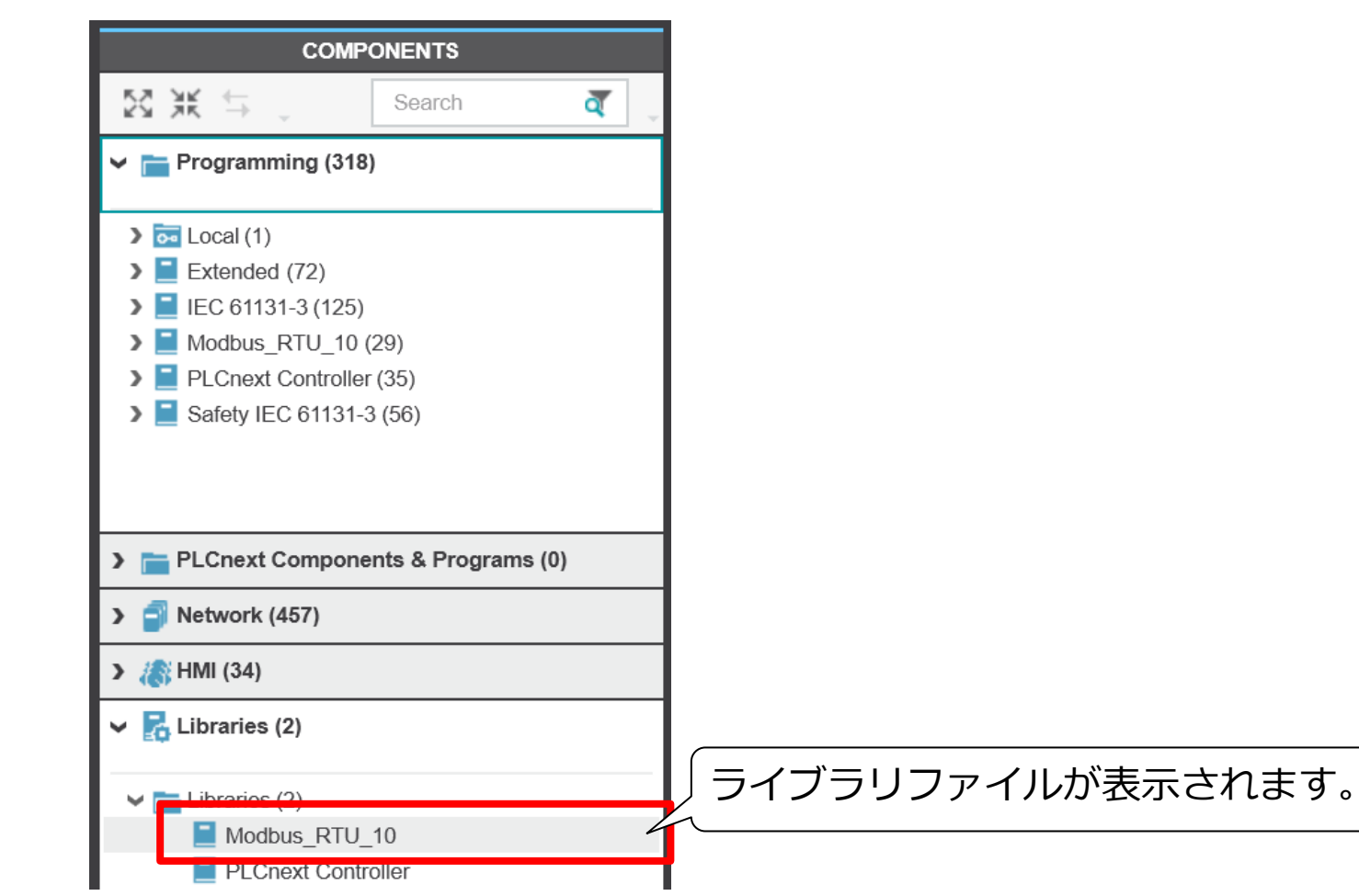

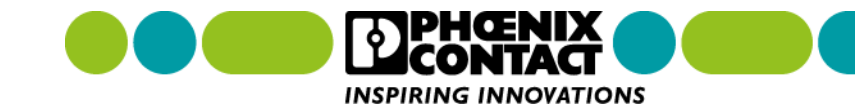

10. また、Programming ツリー内にファンクションブロックとして追加されます。追加されたファンク ションブロックをプログラム内に組み込んで使用します。

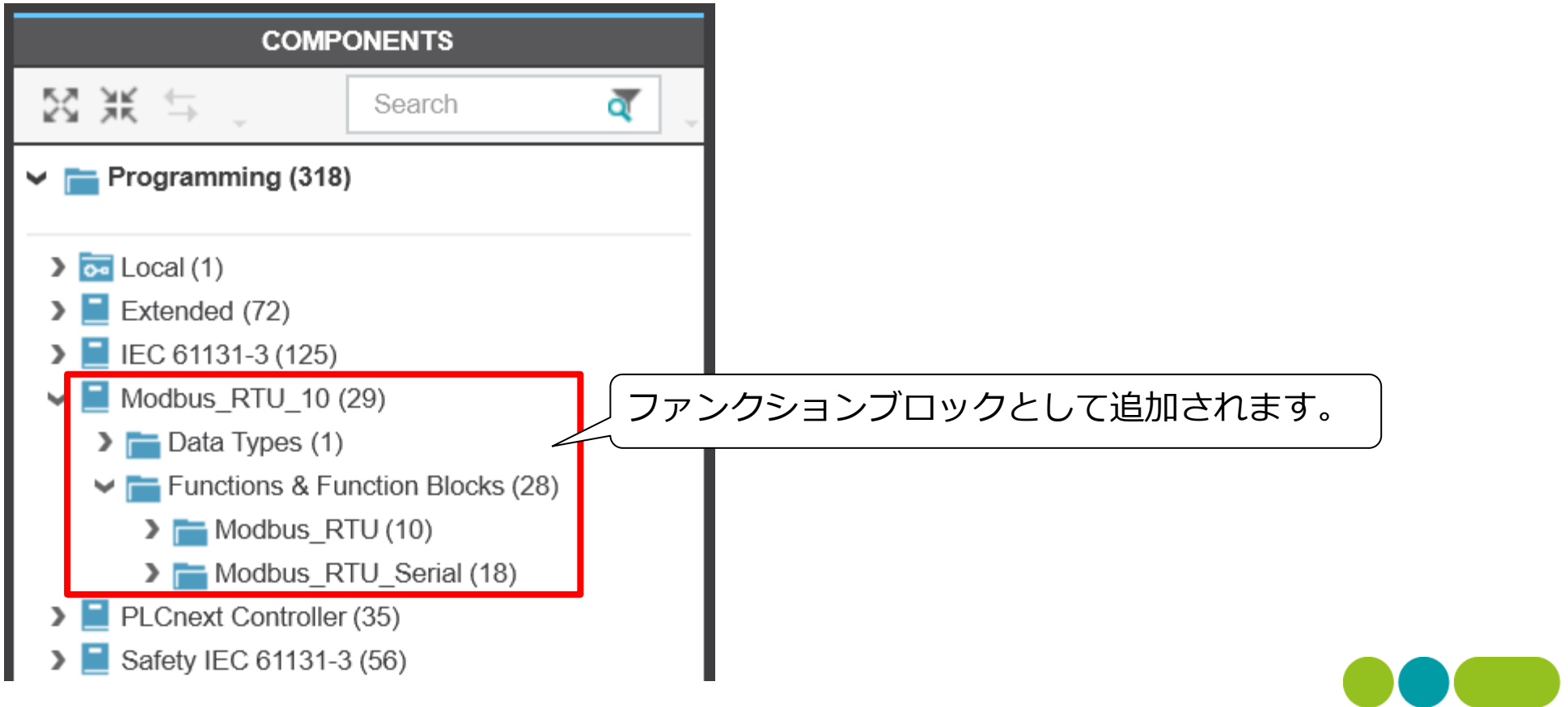

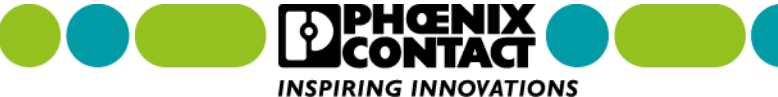

1. PLCnext Control の Web 管理画面へアクセスするため、Web ブラウザから次のアドレスへアクセスします。https://PLCnext Control IP アドレス/wbm

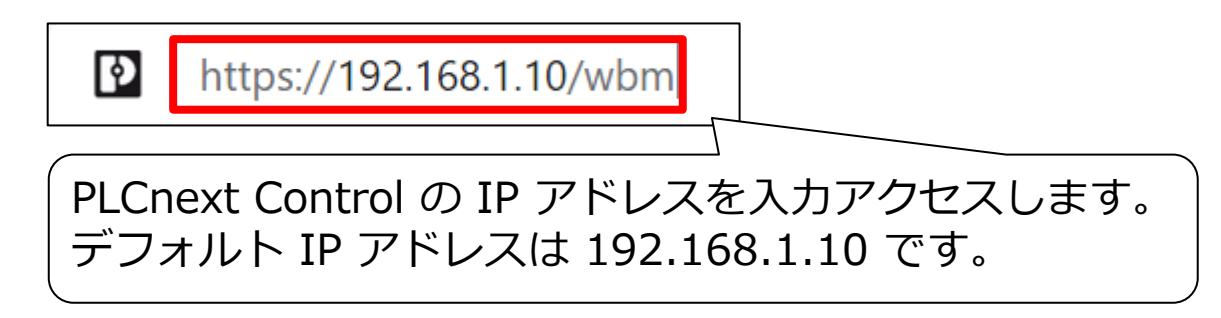

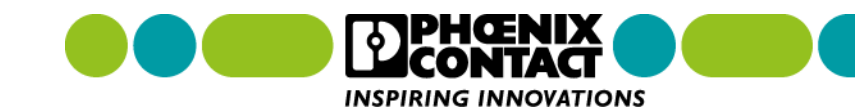

2. PLCnext Control の Web 管理画面へアクセスすると認証画面が表示されます。 「Username」と「Password」を入力し、「Login」ボタンをクリックし ログインします。

| Please login wit      | th your username and password.        |              |                               | 4267         | 0.45.A0.9C |                            |
|-----------------------|---------------------------------------|--------------|-------------------------------|--------------|------------|----------------------------|
| Username              | Enter Username                        | $\mathbf{k}$ | Username: admin               | 240          | L. 00.A    |                            |
| Password              | Enter Password                        |              | Password: PLCnext Control に印字 | rd.No        | AC Ade     | 1.1                        |
|                       | Login                                 |              |                               | 0            |            | Di Cravit Tasha            |
| 「Usernam<br>「Login」 オ | ne」と「Password」を入力したら、<br>ドタンをクリックします。 |              |                               | word: // and |            | BF-C<br>BF-D<br>SF<br>BOOT |
|                       |                                       |              |                               | passi        | 5          | EXT 🛃 📕                    |

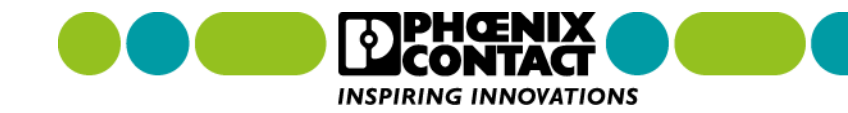

F 2152

XC

SD-CARD

RUN FAIL DBG

R

3. ログインに成功したら、画面左下の「PLCnext Apps」をクリックします。

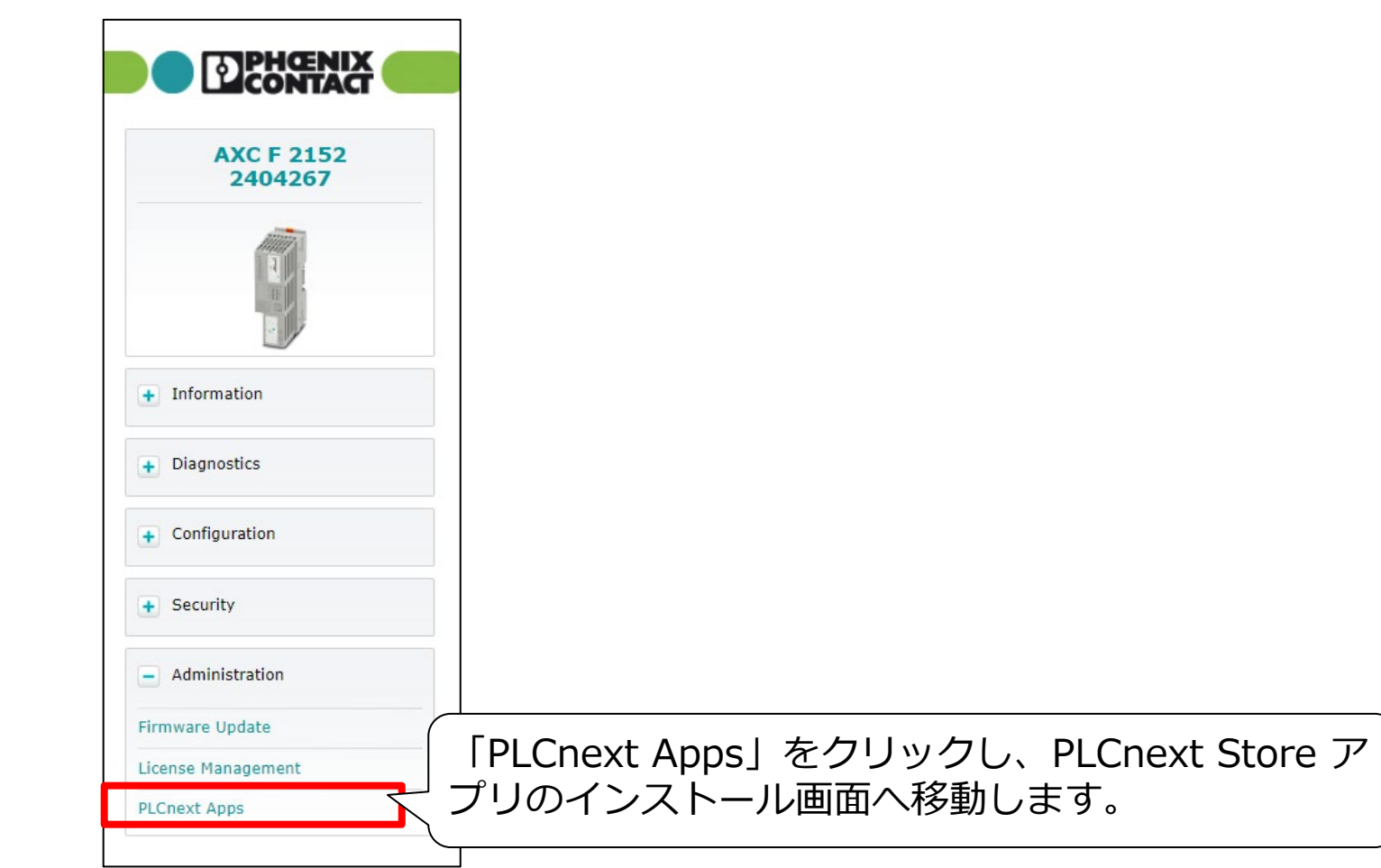

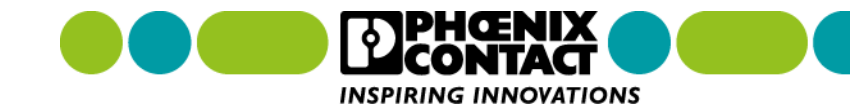

4. PLCnext Store アプリのインストール画面へ移動したら、「Install App」ボタンをクリックしインストールファイルの選択画面へ移動します。

| Administration         |                                                                                                    |          |                |              |                |            |  |
|------------------------|----------------------------------------------------------------------------------------------------|----------|----------------|--------------|----------------|------------|--|
| PLCnext Apps           |                                                                                                    |          |                |              |                |            |  |
|                        |                                                                                                    |          |                |              |                |            |  |
| System Message         |                                                                                                    |          |                |              |                |            |  |
| Information            | -                                                                                                    |          |                |              |                |            |  |
| Warning                | Warning Apps management can adversely affect the real-time behavior of the system. Therefore, do not manage any apps during productive operation! |          |                |              |                |            |  |
| Installed PLCnext Apps | Installed PLCnext Apps                                                                                                    |          |                |              |                |            |  |
| App Name               | App ID                                                                                                    | Version  | Min FW Version | Manufacturer | License Status | App Status |  |
| Install App            | Install Apps」ボタ                                                                                                    | ンをクリックしま | す。             |              |                |            |  |

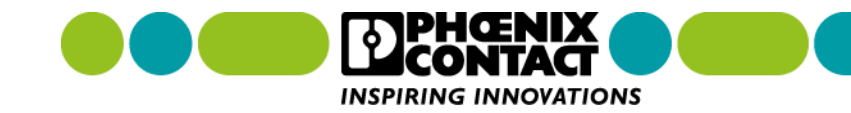

5. ファイルの選択画面へ移動したらファイル(.app)を選択し、「開く(O)」ボタンをクリックし、ファイルのインストールを開始します。

| ~ 今日 (1)                                                      |             |
|---------------------------------------------------------------|-------------|
| plcnextbot_AXCF2152_v1_2_20201116-20201116 2021/02/07 10:4    | 41 APP ファイル |
|                                                               |             |
|                                                               |             |
|                                                               |             |
|                                                               |             |
|                                                               |             |
|                                                               |             |
|                                                               |             |
|                                                               |             |
| インストールりるノアイルを選択しまり。                                           | >           |
|                                                               |             |
| P着(N): plcnextbot_AXCF2152_v1_2_20201116-20201116111814.app ~ |             |
|                                                               | 開<(O)       |
|                                                               |             |
|                                                               |             |

6. インストールが完了すると、「Installed PLCnext Apps」リストにインストールされたファイルが表示 されます。この時点でアプリは停止状態 (App Status = Stop) となっています。アプリを開始するには 「Start」ボタンをクリックします。

| Administrati           | on                |                       |                          |                               |                                              |
|------------------------|-------------------|-----------------------|--------------------------|-------------------------------|----------------------------------------------|
| PLCnext Apps           |                   |                       |                          |                               |                                              |
| System Message         |                   |                       |                          |                               |                                              |
| Information            | -                 |                       |                          |                               |                                              |
| Warning                | Apps management c | an adversely affect t | he real-time behavior of | the system. Therefore, do not | manage any apps during productive operation! |
| Installed PLCnext Apps |                   | 「Start」ボタンをクリックします。   |                          |                               |                                              |
| App Name               | App ID            | Version               | Min FW Version           | Manufacturer                  | License Status App Status                    |
| PLCnextBot             | 60002172000239    | 1.2                   | 20.0                     | Phoenix Contact Brazil        | License free STOP Start Uninstall            |
| Install App            |                   |                       |                          |                               |                                              |

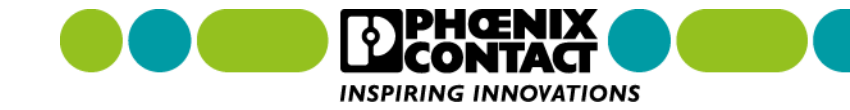

7. 「Start」ボタンをクリックすると、以下のような警告が表示されます。表示される警告には、アプリを スタートすると PLCnext Control が自動的にリブートされることが記載されています。「Start」ボタン をクリックし、アプリをスタートさせます。

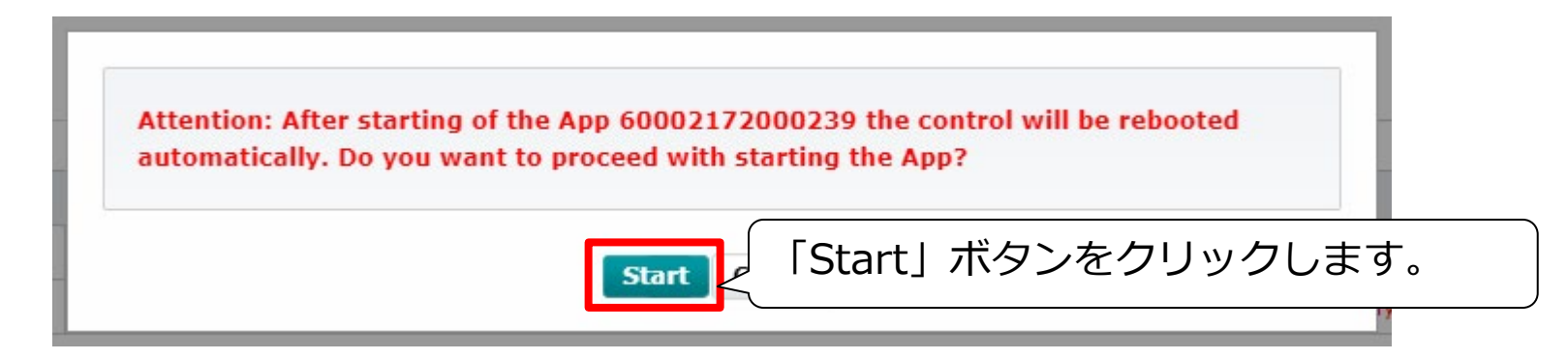

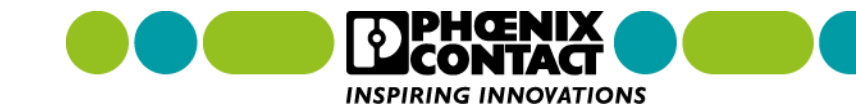

8. 「Start」ボタンをクリックすると以下の画面が表示され、PLCnext Control が自動的にリブートします。

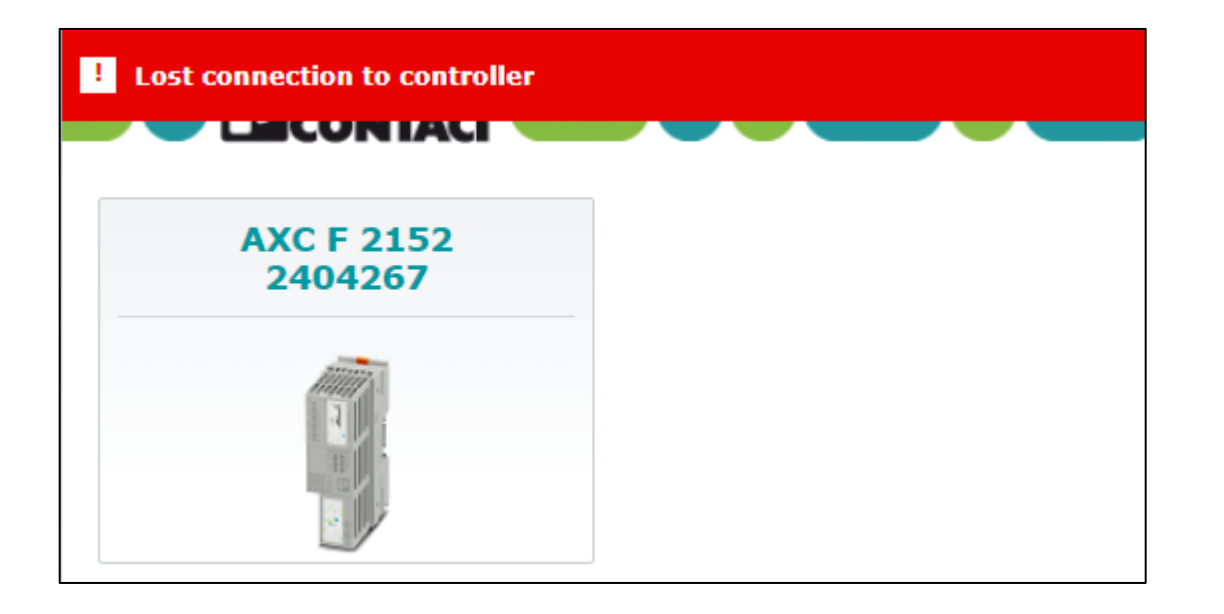

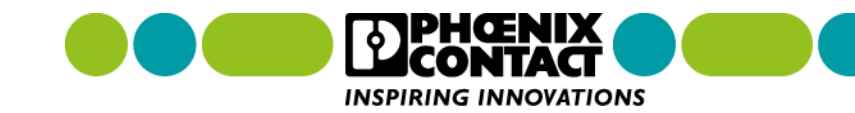

9. リブート後、PLCnext Control ヘアクセスし、PLCnext Apps 画面へ移動すると App Status = RUN に 変化し、アプリが動作していることを確認できます。

#### Administration

#### PLCnext Apps

| System Message |                                                                                                    |
|----------------|----------------------------------------------------------------------------------------------------|
| Information    | -                                                                                                    |
| Warning        | Apps management can adversely affect the real-time behavior of the system. Therefore, do not manage any apps during productive operation! |

#### Installed PLCnext Apps

| App Name    | App ID         | Version | Min FW Version                        | Manufacturer           | License Status | App Status |     |
|-------------|----------------|---------|---------------------------------------|------------------------|----------------|------------|-----|
| PLCnextBot  | 60002172000239 | 1.2     | 20.0                                  | Phoenix Contact Brazil | License free   | RUN        |     |
| Install App |                | ,<br>,  | · · · · · · · · · · · · · · · · · · · |                        |                |            |     |
|             |                |         |                                       |                        | App Stat       | us = RUI   | ↓に変 |

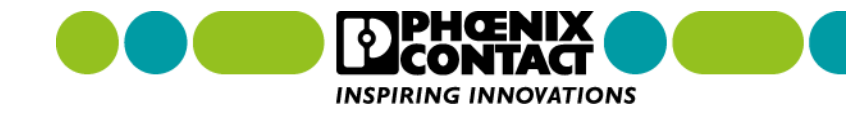